Schulfix-Handbuch-Erweiterung (Stand 07.11.2010) zu folgenden Themen:

Import von externen Adressen Verknüpfung mit den Schüler-Stammdaten (Verlauf) Anzeige der Verweise in Stammdaten-externe Adressen Serien-Datei-Erstellung (in Verbindung mit Fehlzeiten)

### Import von externen Adressen (mit gleichzeitiger) Verknüpfung mit den Schüler-Stammdaten (Verlauf)

externe Adressen können auf 2 Arten aus externen Dateien importiert werden

| ⇒ | 1. nur | externe | Adressen |
|---|--------|---------|----------|
|---|--------|---------|----------|

| Daten importieren<br>Daten exportieren | externe Schüler-Daten<br>externe Schüler-Bild-Dateien | ^ |
|----------------------------------------|-------------------------------------------------------|---|
| Datenbank                              | externe Lehrer-Daten                                  | = |
| Pocket-PC                              | externe Adressen                                      |   |
| Palm                                   | Schulfix - Excel-Notentabellen                        | ~ |

⇒ 2. in Verbindung mit Schüler-Stammdaten mit gleichzeitigem Erstellen von Verknüpfungen im Schüler-Verlauf

| Daten importieren | Schulfix Datensicherung             | ~ |
|-------------------|-------------------------------------|---|
| Daten exportieren | Schulfix-Sync-Datei (Benutzerdaten) |   |
| Datenbank         | externe Schüler-Daten               |   |
| Pocket-PC         | externe Schüler-Bild-Dateien        |   |
| Palm              | externe Lehrer-Daten                | ~ |

### Details zum 2. Weg (in Verbindung mit Schüler-Stammdaten)

Hier wurden bei den Schulfix-Spalten zusätzlich zu den Schüler-Feldern noch die Adress-Felder aufgenommen.

Wenn das Pflicht-Feld **Name1** (wurde hier mit "Firma" überschrieben) oder **Ort** eine Verknüpfung zur Import-Spalte enthält wird der "Weiter"-Schalter erst aktiviert, wenn beide Pflicht-Felder belegt sind.

| Schulfix-Spalten             | Länge | Pflicht | entspricht Import-Spalte | ~ |
|------------------------------|-------|---------|--------------------------|---|
| Wahlpflichtfach 3            | 8     |         |                          |   |
| Wahlfach 1                   | 8     |         |                          |   |
| Wahlfach 2                   | 8     |         |                          |   |
| Wahlfach 3 [BWF]             | 8     |         |                          |   |
| Verweis auf externe Adressen |       |         |                          |   |
| interne Nummer               |       |         |                          |   |
| Firma                        | 100   | ja      | NAME_B                   |   |
| Name 2                       | 100   |         |                          |   |
| Straße                       | 30    |         |                          |   |
| PLZ                          | 10    |         |                          |   |
| Ort                          | 30    | ja      | ORT_B                    |   |
| Telefon                      | 25    |         |                          |   |
| Fax                          | 25    |         |                          |   |
| e-Mail                       | 100   |         |                          |   |
| Internet                     | 100   |         |                          | ~ |
|                              |       |         |                          |   |

Beim Import der Schüler-Daten werden dann 2 weitere Schritte durchgeführt:

- a) Import der Adress-Stammdaten
- b) Erstellung der Verknüpfung zu dieser Adresse im Schüler-Verlauf

### zu a)

Beim Import der Adresse prüft Schulfix, ob bereits eine Adresse mit Übereinstimmung der Felder "Name1" und "Ort" existiert. Wenn ja, kann über die Option "Duplikate: …" entschieden werden, ob die vorhandenen Adress-Stammdaten behalten, oder mit den Import-Daten überschrieben werden sollen. Hierbei bewirkt die zusätzliche Option "einzelne Felder nur ersetzen, wenn importierter Wert nicht leer ist", dass nur diese Felder der vorhandenen Adressen überschrieben werden, bei denen auch tatsächlich ein Wert aus der Import-Datei importiert wird.

Die Spalte "interne Nummer" kann beim Import <u>nicht</u> belegt werden. Diese wird von Schulfix automatisch aufgrund Name1 und Ort ermittelt. Wird hier keine Übereinstimmung gefunden wird die Adresse neu erfasst.

| Duplikate: Behandlung bereits vorhandener Daten: |                              |                                                                                      |  |  |  |  |  |  |  |
|--------------------------------------------------|------------------------------|--------------------------------------------------------------------------------------|--|--|--|--|--|--|--|
| Stammdaten:                                      | e behalten                   | ○ ersetzen ▼ einzelne Felder nur ersetzen, wenn<br>importierter Wert nicht leer ist  |  |  |  |  |  |  |  |
| Klassen:                                         | 💿 behalten                   | C ersetzen                                                                           |  |  |  |  |  |  |  |
| Kurse:                                           | 💿 behalten                   | 🔿 ersetzen                                                                           |  |  |  |  |  |  |  |
| externe Adressen:                                | <ul> <li>behalten</li> </ul> | Cersetzen III einzelne Felder nur ersetzen, wenn<br>importierter Wert nicht leer ist |  |  |  |  |  |  |  |

### zu b)

Für die Verknüpfung der Adresse im Schüler-Verlauf werden zusätzlich die aus dem Schüler-Verlauf bekannten Optionen bereitgestellt:

| Schüler-Verkr                                               | Schüler-Verknüpfungen zu importierten externen Adressen  |  |  |  |  |  |  |  |  |
|-------------------------------------------------------------|----------------------------------------------------------|--|--|--|--|--|--|--|--|
| Angaben für die Anzeige der Verknüpfung im Schüler-Verlauf: |                                                          |  |  |  |  |  |  |  |  |
| Beschreibung:                                               |                                                          |  |  |  |  |  |  |  |  |
| von:                                                        | ▼ 07.11.2010 ▼ bis: 07.11.2010 ▼ □ ohne Gültigkeitsdatum |  |  |  |  |  |  |  |  |
|                                                             | 🔲 Eintrag ist für alle Benutzer <u>s</u> ichtbar         |  |  |  |  |  |  |  |  |
|                                                             | Druck im Stammblatt [St1]                                |  |  |  |  |  |  |  |  |
|                                                             | Schriftfarbe:                                            |  |  |  |  |  |  |  |  |

Diese Felder sollten sehr gewissenhaft gefüllt werden!!

Schulfix prüft beim Import, ob im Verlauf bereits eine Verknüpfung mit Übereinstimmung in den Feldern:

- Adresse
- von-Datum (oder gesetzte Option "ohne Gültigkeitsdatum")
- existiert. Ist dies der Fall, wird die vorhandene Verknüpfung mit den hier eingestellten Optionen
  - Beschreibung
  - bis-Datum
  - Eintrag ist f
    ür alle Benutzer sichtbar
  - Druck im Stammblatt
  - Schriftfarbe

überschrieben !

Auf der nächsten Seite werden die Vorschau-Daten wie gewohnt angezeigt:

Dabei wird in der Spalte "Verweis auf externe Adressen" noch zusätzlich die "Beschreibung" und der Gültigkeits-Zeitraum aus der Vorgänger-Seite aufgeführt.

Die Farbgebung der Einträge ist identisch mit den Schüler-Farben

schwarz: Adresse wird neu erfasst

rot: Adresse ist fehlerhaft oder bereits vorhanden und wird somit nicht importiert

blau: Adresse ist bereits vorhanden. Vorhandene Felder werden mit importierten Feldern überschrieben

| W | ahlfach 3 | Verweis auf externe Adressen                   | interne Num | Firma     | Name 2 | Straße | PLZ | Ort          | Telefor |
|---|-----------|------------------------------------------------|-------------|-----------|--------|--------|-----|--------------|---------|
| Γ |           | Ausbildungsbetrieb   Zeitraum: ohne Gültigkeit |             | Testfirma |        |        |     | Heimertinger |         |
|   |           | Ausbildungsbetrieb   Zeitraum: ohne Gültigkeit |             | WS_Soft   |        |        |     | Heimertinger |         |

## Anzeige der Verweise in Stammdaten-externe Adressen

Die Seite "Stammdaten – externe Adressen" wurde um eine Schüler-Liste mit Filtern erweitert. So sieht man gleich, welche Schüler mit der ausgewählten Adresse verknüpft sind.

| externe Adressen      | + - 📝                                                                                        | Name                                                           | 💌 interne       | e Nr: 1                  |                            | ×   |  |  |  |
|-----------------------|----------------------------------------------------------------------------------------------|----------------------------------------------------------------|-----------------|--------------------------|----------------------------|-----|--|--|--|
| Firma                 | Firmenname                                                                                   | Firmenname                                                     |                 |                          |                            |     |  |  |  |
| Name 2                |                                                                                              |                                                                |                 |                          |                            |     |  |  |  |
| Straße                | Firmenstraße                                                                                 | Firmenstraße                                                   |                 |                          |                            |     |  |  |  |
| PLZ                   | 87751                                                                                        |                                                                |                 |                          |                            |     |  |  |  |
| Ort                   | Heimertingen                                                                                 |                                                                |                 |                          |                            |     |  |  |  |
| Telefon               |                                                                                              |                                                                |                 |                          |                            |     |  |  |  |
| Fax                   |                                                                                              |                                                                |                 |                          |                            |     |  |  |  |
| 🖅 e-Mail              |                                                                                              |                                                                |                 |                          |                            |     |  |  |  |
| 🔮 Internet            |                                                                                              |                                                                |                 |                          |                            |     |  |  |  |
| Frei 1                | Sie können e                                                                                 | Sie können externe Adressen für alle mögliche Zwecke erfassen: |                 |                          |                            |     |  |  |  |
| Frei 2                | Ausbildungsbetriebe, externe Schulen (z. B. Vorgänger-Schule),                               |                                                                |                 |                          |                            |     |  |  |  |
| Frei 3                | Die Zuweisung dieser externen Adressen zu den Schüler nehmen Sie in 'Schüler - Verlauf' vor, |                                                                |                 |                          |                            |     |  |  |  |
| Frei 4                | indem Sie dort über Funktion 'Neu' einen neuen Eintrag erfassen.                             |                                                                |                 |                          |                            |     |  |  |  |
| Frei 5                |                                                                                              |                                                                |                 |                          |                            |     |  |  |  |
| Frei 6                | INFO: Die Fe                                                                                 | Idbezeichnung                                                  | gen (Frei 1,) I | können wie in 'Stammdati | en-Schüler' abgeändert wer | den |  |  |  |
|                       | von                                                                                          | bis                                                            | akt. Klasse     | Name (12)                | Beschreibung               |     |  |  |  |
| nur mit von-Datum     | 01.08.2006                                                                                   | 31.07.2007                                                     | 06a             | Adam, Paul               | Ausbildungsbetrieb         |     |  |  |  |
| innem, akt. schuljani | 01.08.2006                                                                                   | 31.07.2007                                                     | 06a             | Bertelsmann, Gabriele    | Ausbildungsbetrieb         |     |  |  |  |
| _                     | 01.08.2006                                                                                   | 31.07.2007                                                     | 07Ь             | Eva, Maria               | Ausbildungsbetrieb         |     |  |  |  |
| nur von-Datum =       | 01.08.2006                                                                                   | 31.07.2007                                                     | 07Ь             | Faulenzer, Jörg          | Ausbildungsbetrieb         |     |  |  |  |
| 07.11.2010 🔻          | 01.08.2006                                                                                   | 31.07.2007                                                     | 06a             | Fleißig, Hannelore       | Ausbildungsbetrieb         |     |  |  |  |
|                       | 01.08.2006                                                                                   | 31.07.2007                                                     | 06a             | Grün, Martha             | Ausbildungsbetrieb         |     |  |  |  |
| nur akt. Klasse =     | 01.08.2006                                                                                   | 31.07.2007                                                     | 06a             | Meier, Sepp              | Ausbildungsbetrieb         |     |  |  |  |
| -                     | 01.08.2006                                                                                   | 31.07.2007                                                     | 06a             | Schlauberger, Michael    | Ausbildungsbetrieb         |     |  |  |  |
| ,                     | 01.08.2006                                                                                   | 31.07.2007                                                     | 07Ь             | Schreibab, Heinrich      | Ausbildungsbetrieb         |     |  |  |  |
|                       | 01.08.2006                                                                                   | 31.07.2007                                                     | 06a             | Triangel, Mike           | Ausbildungsbetrieb         |     |  |  |  |
|                       | 01.08.2006                                                                                   | 31.07.2007                                                     | 06a             | Tunixgut, Stefanie       | Ausbildungsbetrieb         | -   |  |  |  |

- In der Spalte können einzelne/alle Schüler markiert und gleichzeitig bearbeitet/gelöscht werden

- Neue Verknüpfungen können erstellt werden, indem die Schüler aus der Namensliste unterhalb des Inhaltsverzeichnisses auf die Namensliste der Adresse gezogen werden.

### Zusätzlich gibt es eine neue Druck-Liste "Ad1":

| externe Adressen |                          | Firma      | Firmennar | ne                                  | 06/07                                    |  |  |  |
|------------------|--------------------------|------------|-----------|-------------------------------------|------------------------------------------|--|--|--|
| externe Auressen |                          |            | Ort       | 87751, Hei                          | 87751, Heimertingen                      |  |  |  |
| von              | bis                      | akt. k     | lasse     | Name                                | Bemerkung                                |  |  |  |
| 01.08.2006       | 31.07.2007<br>31.07.2007 | 06a<br>06a |           | Adam, Paul<br>Bertelsmann, Gabriele | Ausbildungsbetrieb<br>Ausbildungsbetrieb |  |  |  |
| 01.08.2006       | 31.07.2007               | 07b        |           | Eva, Maria<br>Faulenzer Jörg        | Ausbildungsbetrieb                       |  |  |  |

## Serien-Datei-Erstellung (in Verbindung mit Fehlzeiten)

Die Seite "Auswertungen – Schüler – Fehlzeiten" enthält 2 neue Listen bzw. Auswahl-Kriterien:

### Liste Fz2 und Fz3 für "externe Adresse"

| Fehlzeiten       |                                        |                                                                                    |                                                                                             |   |     | ×                                       |
|------------------|----------------------------------------|------------------------------------------------------------------------------------|---------------------------------------------------------------------------------------------|---|-----|-----------------------------------------|
| Listenart        | Fz2<br>Fz3<br>Fz2<br>Fz4<br>Fz5<br>Fz2 | Klasse Gruppe<br>Klasse Gruppe<br>Schüler<br>Schüler<br>Schüler<br>akt. Sortierung | Einzelaufstellung<br>Summen<br>Einzelaufstellung<br>Summen<br>Kalender<br>Einzelaufstellung |   |     |                                         |
|                  | Fz3                                    | akt. Sortierung                                                                    | Summen                                                                                      |   |     |                                         |
|                  | Fz3                                    | externe Adresse                                                                    | Summen                                                                                      |   |     |                                         |
| externe Adresse  | Firmen                                 | name, Heimertingen                                                                 |                                                                                             | - | ~   | Verweise aller Benutzer berücksichtigen |
| Auswahl Status   | alle Ta                                | ige                                                                                |                                                                                             | • |     |                                         |
| Auswahl Zeitraum | <b>-</b> 31                            | .07.2007                                                                           |                                                                                             | - | 31. | .07.2007                                |

### Hinweise zu den Optionen:

externe Adresse in der Auswahlbox werden zunächst alle Adressen aufgelistet, bei denen Verknüpfungen zu Schülern im aktuellen Schuljahr gespeichert sind (also entweder das Verknüpfungsdatum im Verlauf innerhalb der Schuljahres-Grenzen liegt, oder die Option "ohne Gültigkeitsdatum" bei der Verknppfung aktiviert ist)

und zugleich Fehlzeiten bei diesen Schülern erfasst wurden. Dabei werden nur die "eigenen" Adressen aufgeführt, also diejenigen bei denen in der Verknüpfung die Option "Adresse für alle Benutzer sichtbar" NICHT aktiviert ist.

Verweise aller Benutzer berücksichtigen:

ist diese Option aktiviert, werden in der obigen Auswahlbox auch die Adressen eingetragen, für die Adress-Verknüpfungen anderer Benutzer im Schüler-Verlauf existieren.

Auswahl-Zeitraum Damit die gespeicherte Fehlzeit auf der Liste erscheint muss Sie folgende Bedingungen einhalten:

- Fehlzeiten-Zeitraum liegt innerhalb des Auswahl-Zeitraums
- Fehlzeiten-Zeitraum liegt innerhalb des Verknüpfungs-Zeitraums der ausgewählten Adresse im Schüler-Verlauf (oder die Option "ohne Gültigkeitsdatum" ist bei der Verknüpfung aktiviert)

Hintergrund für die 2. Bedingung:

Wird ein Schüler chronologisch mehreren Adressen zugewiesen (Wechsel des Ausbildungsbetriebs, etc.) so sollen bei der jeweiligen Adresse nur die im Verknüpfungs-Zeitraum liegenden Fehlzeiten auftauchen.

Der Ausdruck enthält den Adress-Namen im Kopf:

| Fehlzeiten               | Auswahl: ent- und unentschuldigt |                              |                |                 |   |        |       | 06/07 |  |
|--------------------------|----------------------------------|------------------------------|----------------|-----------------|---|--------|-------|-------|--|
|                          | für:                             | ur: Firmenname, Heimertingen |                |                 |   |        |       |       |  |
| Name                     | Klasse                           | Zeitraum                     | Tage           | Std             |   | Kennz. | Grund |       |  |
| Adam, Paul<br><b>Su:</b> | 06a                              | 16.10.2006-20.10.200         | 65<br><b>5</b> | 30<br><b>30</b> | U |        | krank |       |  |

Weicht der Auswahl-Zeitraum vom Schuljahr ab, wird zusätzlich der Auswahl-Zeitraum im Kopf auf der linken Seite angegeben:

| Fehlzeiten<br>01.10.2006 - 31.10.2006 | Auswahl<br>für: | ent- und unentschuldigt<br>Firmenname, Heimertingen |                |          |   |        | 06/07 |   |
|---------------------------------------|-----------------|-----------------------------------------------------|----------------|----------|---|--------|-------|---|
| Name                                  | Klasse          | Zeitraum                                            | Tage           | Std      |   | Kennz. | Grund | , |
| Adam, Paul<br><b>Su:</b>              | 06a             | 16.10.2006-20.10.200                                | 65<br><b>5</b> | 30<br>30 | U |        | krank |   |

# Serien-Datei-Erstellung (in Verbindung mit Fehlzeiten)

Der bisher in Schulfix bereits enthaltene Dialog für den "Seriendruck" wurde um Serien-Datei-Erstellungs-Funktionen erweitert:

| Serien      | druck                                                                                                    |                                                                                                    |
|-------------|----------------------------------------------------------------------------------------------------|----------------------------------------------------------------------------------------------------|
| S<br>F      | Serien-Datei X Abbrechen <u>alle keiner</u><br>Geriendruck für Liste:<br>Ez <b>2   Einzelaufstellung</b> | ✓ <u>D</u> atei-Ausgabe statt Druck HTML ✓                                                                                                    |
|             |                                                                                                    | Ziel-Verzeichnis<br>D:\Projekte\Ws_Schulfix\Project\Listen\Fz2\<br>Dateiname:<br>wie in linker Liste aufgeführt<br>bereits existierende Dateien: |
| ulfix       |                                                                                                    | überschreiben       ▼         ✓ bei HTML: Leerzeichen im Dateinamen durch %20 ersetzen         ✓ jede Datei in ein eigenes Unterverzeichnis      |
| W8_Soft Sch |                                                                                                    | Unterverzeichnisname:<br>wie in linker Liste aufgeführt                                                                                          |

Wird die Option "Datei-Ausgabe statt Druck" aktiviert, so ändert sich links oben der Schalter von "Drucken" auf "Serien-Datei"

| Datei-Art:              | Bisher steht die HTML-Datei zur Auswahl (Textdatei soll evtl. noch folgen)                                                                                                    |  |  |  |  |  |
|-------------------------|----------------------------------------------------------------------------------------------------|--|--|--|--|--|
| Ziel-Verzeichnis:       | Es kann das Ziel-Verzeichnis ausgewählt werden. Vorgegeben wird das Schulfix-<br>Programmverzeichnis und darunter das Verzeichnis "Listen" und darunter das Kürzel<br>der aktuell zu druckenden Liste (hier "Fz2")                                                                                                    |  |  |  |  |  |
| Dateiname:              | <ul> <li>Hier kann zwischen 3 Optionen gewählt werden:</li> <li>wie in linker Liste aufgeführt</li> <li>interne Nummer (sofern vorhanden)</li> <li>HTML: fixer Name wie in Parameter-Formulare hinterlegt</li> </ul> Ist die 3. Option (fixer Name) aktiviert, muss die weiter unten folgende Option "jede Datei in ein eigenes Unterverzeichnis" zusätzlich aktiviert werden, da sonst immer wieder die selbe Datei erstellt und überschrieben wird. |  |  |  |  |  |
| bereits existierende Da | teien: Hier kann zwischen 2 Optionen gewählt werden:<br>- überschreiben<br>- neue Datei mit fortlaufendem Zähler im Dateinamen                                                                                                    |  |  |  |  |  |
| bei HTML:               | hier kann optional aktiviert werden, dass Leerzeichen im Dateinamen durch "%20" ersetzt werden (für die Veröffentlichung im Internet)                                                                                                    |  |  |  |  |  |

jede Datei in ein eigenes Unterverzeichnis:

Ist diese Option aktiviert, wird unterhalb des o.a.. Ziel-Verzeichnisses für jede Datei ein eigenes Unterverzeichnis erstellt. Für dieses gibt es dann wiederum die Optionen für die Namensgebung wie beim Dateinamen.

## **HTML-Optionen**

die bisherigen HTML-Optionen haben auch bei der Erstellung der Serien-HTML-Dateien Gültigkeit. So können in den Parametern im Bereich "Formulare" die Schriftarten, Schrift- und Rahmenfarben speziell für die HTML-Ausgabe eingestellt werden:

| Farben + Schriftarten/aktuelle Schule<br>Einstellungen vornehmen für:<br>C Drucker/Bildschirm |  |  |  |  |  |  |  |  |
|-----------------------------------------------------------------------------------------------|--|--|--|--|--|--|--|--|
| Farbe Größe     Schriftart       14     Fomular-Überschrift                                   |  |  |  |  |  |  |  |  |
| 10 Spatten-Überschrift                                                                        |  |  |  |  |  |  |  |  |
| B Datensätze                                                                                  |  |  |  |  |  |  |  |  |
| Spalten- und Zeilenlinien                                                                     |  |  |  |  |  |  |  |  |
| 2 Rahmenlinien                                                                                |  |  |  |  |  |  |  |  |
| HTML-Hintergrund                                                                              |  |  |  |  |  |  |  |  |
|                                                                                               |  |  |  |  |  |  |  |  |
|                                                                                               |  |  |  |  |  |  |  |  |

bzw. im Bereich "Datei – Export- Einstellungen" weitere HTML-Optionen hinterlegt werden:

| HTML-Dateien                                                                  |  |  |  |  |  |  |  |
|-------------------------------------------------------------------------------|--|--|--|--|--|--|--|
| 🔽 fixe Ausgabe-Datei verwenden (Bitte Wunsch-Dateiname _ohne_ Pfad eingeben): |  |  |  |  |  |  |  |
| D:\Projekte\Ws_Schulfix\Project\Listen\                                       |  |  |  |  |  |  |  |
| test                                                                          |  |  |  |  |  |  |  |
| Datei-Endung: 💿 .html 🕓 .htm                                                  |  |  |  |  |  |  |  |
| eigener HTML-Text am Beginn des BODY-TAG (Bitte Textdatei angeben)            |  |  |  |  |  |  |  |
| D:\Projekte\Ws_Schulfix\Project\Listen\eigener HTML Kopf-Text.txt 🔗 🗙         |  |  |  |  |  |  |  |
| eigener HTML-Text am Ende des BODY-TAG (Bitte Textdatei angeben)              |  |  |  |  |  |  |  |
| No. 100 (100 (100 (100 (100 (100 (100 (100                                    |  |  |  |  |  |  |  |
|                                                                               |  |  |  |  |  |  |  |

Mit eigenem HTML-Text am Beginn bzw. Ende des Body-TAG können Sie die HTML-Seite zusätzlich verändern. Dazu müssen Sie eine Text-Datei erstellen und diese hier verlinken.

Beispiel: o.a. Textdatei "eigener HTML Kopf-Text.txt" enthält diesen Text:

 Dies ist ein eigener Text für den HTML-Kopf-Bereich 

Das Ergebnis bei der HTML-Datei ist wie folgt:

Dies ist ein eigener Text für den HTML-Kopf-Bereich

| Fehlzeite  | en Al  | Auswahl: ent- und unentschuldigt<br>Schüler: 06a   Adam, Paul |      |     |   |        |       |      |        | 06/07 |  |
|------------|--------|---------------------------------------------------------------|------|-----|---|--------|-------|------|--------|-------|--|
| Name       | Klasse | Zeitraum                                                      | Tage | Std |   | Kennz. | Grund | Memo | S-Std. | Fach  |  |
| Adam, Paul | 06a    | 16.10.2006-20.10.2006                                         | 5    | 30  | U |        | krank |      |        |       |  |
| Su:        |        |                                                               | 5    | 30  |   |        |       |      |        |       |  |

Testschule, Heimertingen | liz.für: WS\_Soft, Heimertingen | WS\_Soft Schulfix 8.2.7 [Fz2] 07.11.2010